Budowa i oprogramowanie komputerowych systemów sterowania

Laboratorium 3

Obsługa kart I/O

# Obsługa kart I/O

Karta NI USB-6008 posiada:

- osiem wejść analogowych (AI),
- dwa wyjścia analogowe (AO),
- 12 cyfrowych wejść-wyjść (DIO),
- 32-bitowy licznik.

Schemat blokowy karty

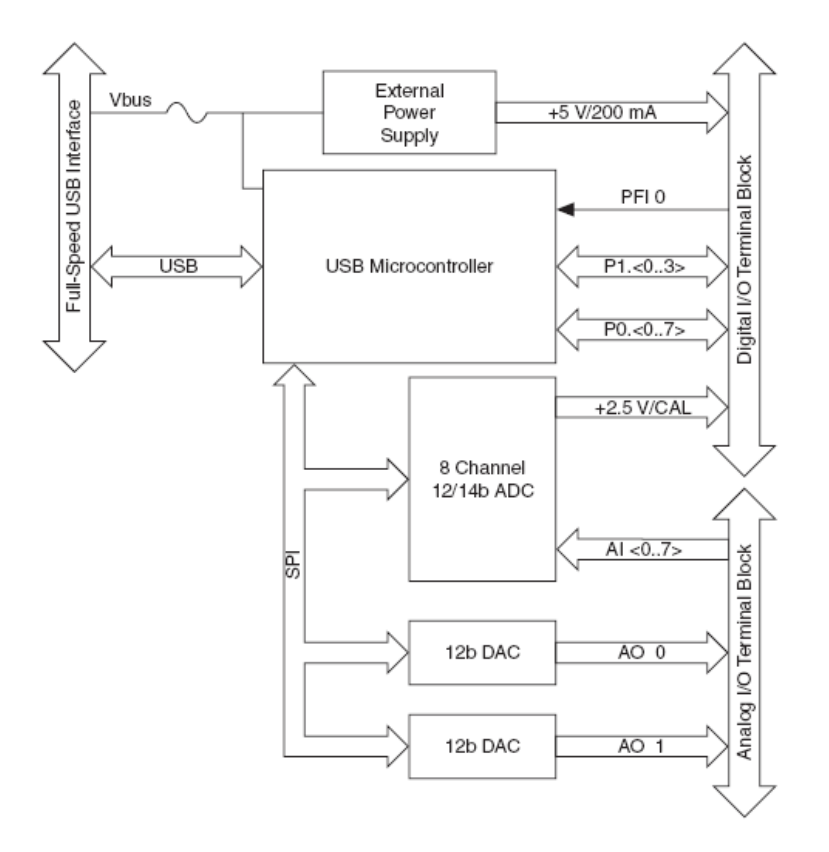

Podstawowe parametry karty NI USB-6008:

- rozdzielczość wejść (AI) 12 bitów (differential), 11 bitów (single-ended),
- maksymalna częstotliwość próbkowania wejść (AI) Single Channel 10 kS/s, Multiple Channels (Aggregate) 10 kS/s,
- konfiguracja wejść-wyjść (DIO) Open collector.

Karty pomiarowe firmy National Instruments dostarczane są wraz sterownikami dla środowiska Windows.

Większość urządzeń do akwizycji danych posiada cztery standardowe elementy wymagające konfiguracji i obsługi: wejścia analogowe, wyjścia analogowe, wejścia-wyjścia cyfrowe, liczniki. Dodatkowo w niektórych systemach znajdują się wejścia pozwalające na zewnętrzne wyzwalanie akwizycji i synchronizację.

# Sterowniki do kart National Instruments

Karty firmy National Instruments posiadają rozbudowane wewnętrzne układy sterujące. W celu obsługi tych kart dostępne są sterowniki NI-DAQ dostarczające rozbudowany zestaw funkcji oraz przykłady pozwalające na obsługe kart z poziomu różnych języków programowania, takich jak:

- C,
- C#
- Visual Basic,
- Labview.

Sterowniki te umożliwiają wykorzystanie różnych zestawów funkcji API:

- Traditional NI-DAQ,
- NI-DAQmx,
- NI-DAQmx Base.

Traditional NI-DAQ jest starszą biblioteką funkcji API, która jest obecnie nie rozwijana. NI-DAQmx jest najnowszą wersją API, która posiada zmienioną koncepcję obsługi kart pomiarowych w stosunku do poprzedniej biblioteki. NI-DAQmx Base jest uproszczoną wersją biblioteki NI-DAQmx.

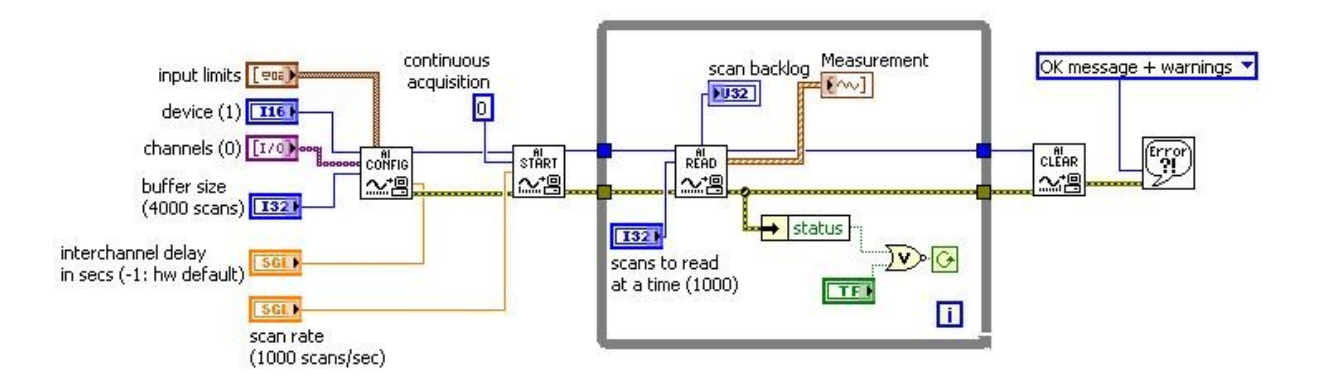

Rys. 2. Przykład programu wykorzystującego Traditional NI-DAQ

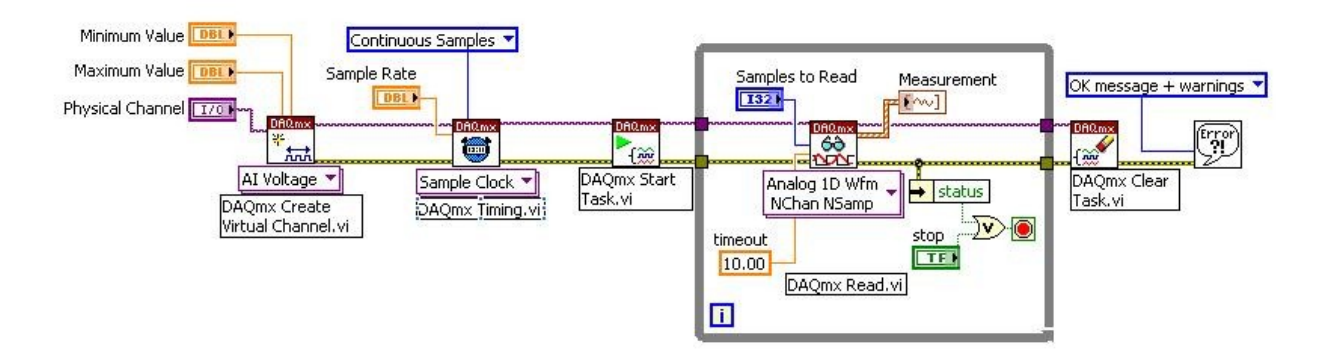

Rys. 3. Przykład programu wykorzystującego NI-DAQmx.

Na rysunkach 2 i 3 przedstawione są przykładowe programy utworzone w środowisku Labview. Program wykorzystujący Traditional NI-DAQ ma typową strukturę która składa się z bloku konfigurującego, rozpoczynającego akwizycję, zbierającego dane oraz bloku kończącego akwizycję. W przypadku programu wykorzystujacego NI-DAQmx, struktura jest inna i rozpoczyna się od utworzenia wirtualnego kanału, konfiguracji zadania oraz jego uruchomienia. Po zainstalowaniu sterowników konfiguracja karty pomiarowej może być realizowania poprzez:

- program Measurement & Automation Explorer dostarczany wraz ze sterownikami karty,
- środowisko Labview,
- wywołanie odpowiednich funkcji z poziomu kodu programu.

#### Measurement & Automation Explorer

Measurement & Automation Explorer jest programem, który pozwala na:

- ustawienie konfiguracji karty,
- przetestowanie działania karty,
- utworzenie kanałów wirtualnych oraz zadań
- ustawienie skalowania sygnałów.

Po uruchomieniu programu pojawia się okno zawierające po lewej stronie drzewo przedstawiające konfigurację sprzętową i programową systemu.

| 🧐 NI-DAQmx Devices - Measurement                                                                                                    | £ Automation Explorer                                                                                                    |                                                                                                    |  |  |  |  |
|----------------------------------------------------------------------------------------------------|----------------------------------------------------------------------------------------------------|----------------------------------------------------------------------------------------------------|--|--|--|--|
| File Edit View Tools Help                                                                                                    |                                                                                                    |                                                                                                    |  |  |  |  |
| Configuration                                                                                                    |                                                                                                    | 📌 Hide Help                                                                                                    |  |  |  |  |
| Configuration<br>My System<br>Data Neighborhood<br>MI-DAQmx Devices<br>NI-DAQmx Devices<br>NI PCI-6036E:<br>NI USB-6008:<br>Find<br>PXI PXI System (Unidencesor)<br>Software<br>NI VI Drivers<br>Remote Systems | NI-DAQmx Devices       Device Type         I NI PCI-6036E: "Dev1"       Plug-in Device (NI-DAQmx         Plug-in Device       RTSI Cable         NI-DAQmx Devices       NI-DAQmx SCXI Chassis         Vetwork NI-DAQmx Devices       NI-DAQmx SCC Connector Block         NI-DAQmx TEDS Interface       NI-DAQmx Simulated Device | Hide Help      NI- DAQmx Device Basics      What do you want to do?      Run the NI-DAQmx Test Panels      Remove the device      View or change device properties |  |  |  |  |
|                                                                                                    | E Attributes                                                                                                    |                                                                                                    |  |  |  |  |
|                                                                                                    |                                                                                                    |                                                                                                    |  |  |  |  |

W gałęzi Devices and Interfaces/NI-DAQmx Devices widoczne są skonfigurowane karty pomiarowe. W celu dodania nowej karty należy kliknąć prawym klawiszem myszy na polu NI-DAQmx Devices i w dostępnym menu wybrać typ urządzenia lub dokonać przeszukania systemu w celu odnalezienia wszystkich zainstalowanych urządzeń. Jeżeli testowne jest tylko oprogramowanie i nie ma dostępnej karty można skorzystać z symulowanych urządzeń wybierając NI-DAQmx Simulated Device.

Jeżeli karta jest skonfigurowana można po wybraniu tej karty uaktywnić zakładkę Test Panels i przetestować działanie poszczególnych układów dostępnych na karcie

| est Panels:NI PCI-6036E: "D          | st Panels : NI PCI-6036E: "Dev1" |  |  |  |  |
|--------------------------------------|----------------------------------|--|--|--|--|
| Analog Input Analog Output Digit     | tal I/O Counter I/O              |  |  |  |  |
|                                      |                                  |  |  |  |  |
| Channel Name                         | Max Input Limit Rate (Hz)        |  |  |  |  |
| Dev1/ai0 💌                           | 10 🗊 1000 🐨                      |  |  |  |  |
| Mode                                 | Min Input Limit Samples To Read  |  |  |  |  |
|                                      | -10                              |  |  |  |  |
| Input Configuration                  | 1                                |  |  |  |  |
|                                      |                                  |  |  |  |  |
|                                      |                                  |  |  |  |  |
| Amplitude vs. Samples Chart<br>9.6 – | Auto-scale chart 🔽               |  |  |  |  |
| 9,4-                                 |                                  |  |  |  |  |
| 9,2-                                 |                                  |  |  |  |  |
| 9-                                   |                                  |  |  |  |  |
| 8,8-                                 |                                  |  |  |  |  |
| 8,6-                                 |                                  |  |  |  |  |
| 8,4-                                 |                                  |  |  |  |  |
| 8,2-                                 | 266,96                           |  |  |  |  |
|                                      | Value 9,49                       |  |  |  |  |
|                                      |                                  |  |  |  |  |
| Start Stop                           |                                  |  |  |  |  |
|                                      |                                  |  |  |  |  |
|                                      |                                  |  |  |  |  |
|                                      |                                  |  |  |  |  |
|                                      |                                  |  |  |  |  |
|                                      |                                  |  |  |  |  |
|                                      | Help Liose                       |  |  |  |  |

#### Obsługa kart pomiarowych w Labview

W przypadku programowania z wykorzystaniem środowiska Labview dostępne są dwie metody obsługi kart pomiarowych:

- oparta o wykorzystanie bloku DAQ Assistant, który pozwala na konfigurację karty za pomocą wizardów,
- wykorzystująca podstawowe bloki programistyczne z biblioteki NI-DAQmx.

Wszystkie funkcje do obsługi kart pomiarowych dostępne są w bibliotece Measurement IO → NI-DAQmx. Funkcje te są dostępne tylko wtedy, gdy są zainstalowane sterowniki NI-DAQmx. Sterowniki te są instalowane jako opcja dodatkowa przy instalacji Labview. Aktualna wersja dostarczana jest także wraz z kartą pomiarową. Najnowszą wersję można pobrać z witryny firmy National Instruments. Przy instalacji nowej wersji sterowników należy zawsze sprawdzić, z jakimi wersjami Labview i systemów operacyjnych dana wersja współpracuje. DAQ Assistant jest graficznym interfejsem służącym do interaktywnego tworzenia, edycji i uruchamiania kanałów wirtualnych i zadań wykorzystującym bibliotekę NI-DAQmx. W ramach biblioteki NI-DAQmx tworzone są wirtualne kanały składające się z fizycznego kanału na urządzeniu DAQ oraz informacji o konfiguracji tego kanału, takich jak zakres wejściowy, skalowanie, konfiguracja wejścia itp. Zadaniem w sterownikach NI-DAQmx jest zbiór kanałów wirtualnych połączony z informacją o czasie oraz informacjami dotyczącymi wyzwalania i ilości zbieranych próbek.

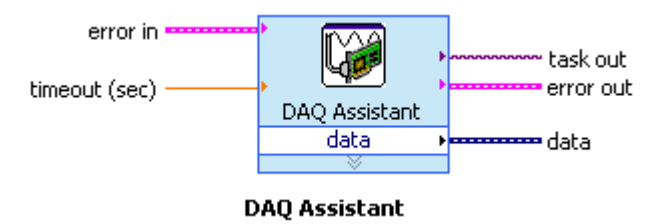

Po umieszczeniu w programie bloku DAQ Assistant należy kliknąć na nim dwa razy w celu uruchomienia kreatora pozwalającego na skonfigurowanie zadania.

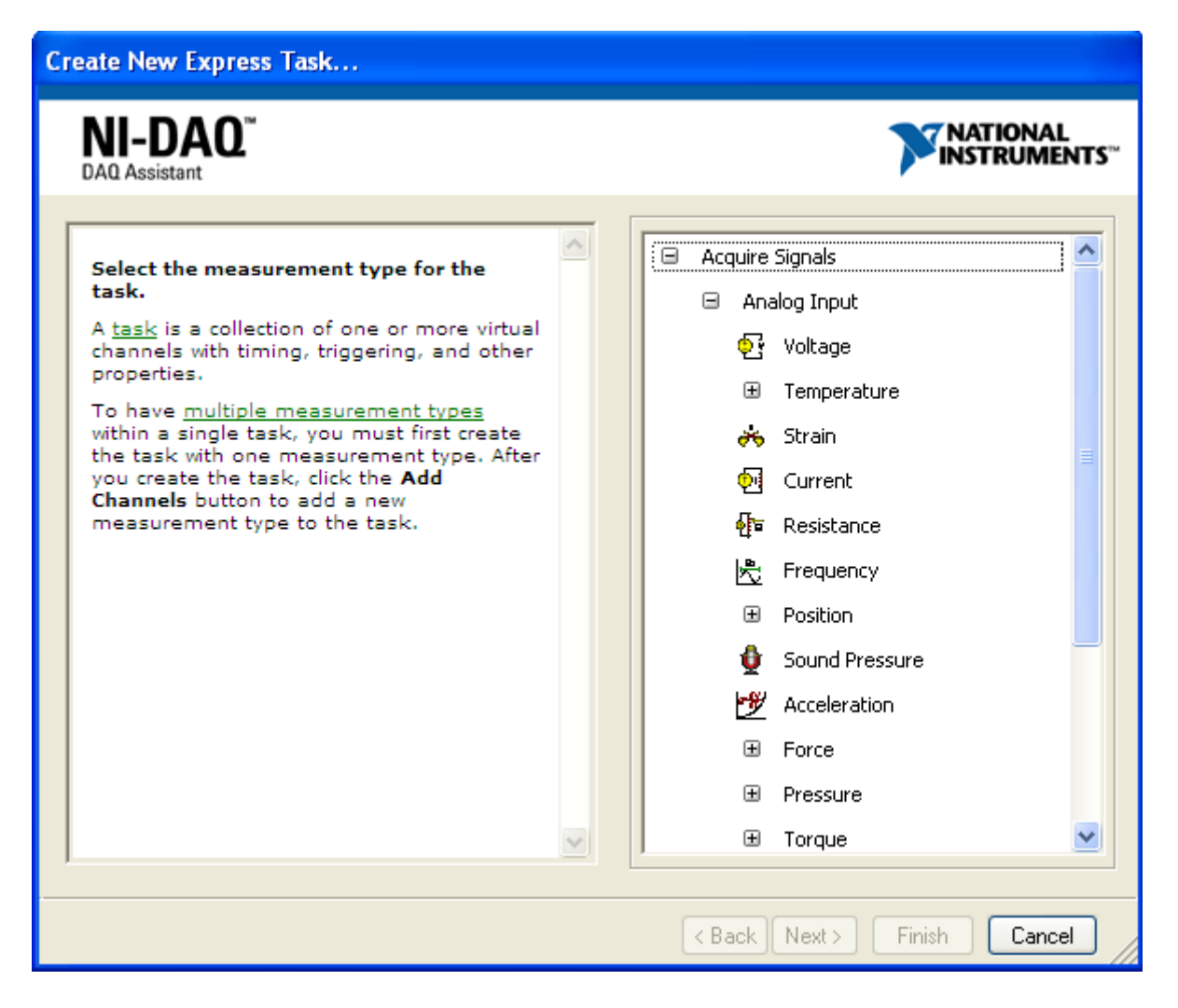

W oknie należy wybrać, czy sygnał ma być mierzony, czy generowany oraz określić rodzaj mierzonego sygnału, co będzie miało wpływ na jednostki i współczynniki skalowania.

Następnie należy wybrać kanały które mają być wykorzystywane w ramach tworzonego zadania.

| DAQ Assistant                                                                                                    |                                              | NATIONAL<br>NSTRUMENTS |
|----------------------------------------------------------------------------------------------------|----------------------------------------------|------------------------|
| Select the physical channel(s) to<br>add to the task.<br>If you have previously configured<br><u>global virtual channels</u> of the<br>same measurement type as the<br>task, click the Virtual tab to add<br>or copy global virtual channels to<br>the task. When you copy the<br>global virtual channel to the<br>task, it becomes a local virtual<br>channel. When you add a global<br>virtual channel to the task, the<br>task uses the actual global<br>virtual channel, and any changes<br>to that global virtual channel are<br>reflected in the task.<br>If you have TEDS configured,<br>click the TEDS tab to add TEDS<br>channels to the task.<br>For hardware that supports<br><u>multiple channels</u> in a task, you<br>can select multiple channels to<br>add to a task at the same time. | Physical         Supported Physical Channels | hannels.               |

Po zatwierdzeniu pojawia się okno, w którym możemy dokonać konfiguracji szczegółowej utworzonego zadania oraz poszczególnych kanałów, a także uruchomić go w celu przetestowania czy prawidłowo zostało skonfigurowane.

| Configuration Triggering Advanced Tir<br>Channel Settings                 | ning Logging<br>Voltage Input Setup<br>Pattings & Calibration                    |
|---------------------------------------------------------------------------|----------------------------------------------------------------------------------|
|                                                                           | Signal Input Range<br>Max 5 Scaled Units<br>Min -5 Volts                         |
| Click the Add Channels button<br>(+) to add more channels to<br>the task. | Terminal Configuration<br>Differential<br>Custom Scaling<br><no scale=""> V</no> |
| Timing Settings                                                           | Samples to Read Rate (Hz)                                                        |
| N Samples                                                                 | ✓ 100 1k                                                                         |
|                                                                           |                                                                                  |

Po zakończeniu konfiguracji w bloku umieszczonym na diagramie pojawiają się wejścia i wyjścia, które można wykorzystać do komunikacji z utworzonym zadaniem.

Utworzony i skonfigurowany blok możemy wykorzystywać w programie. Istnieje także możliwośc przekonwertowania go na zadanie lub wygenerowania kodu.

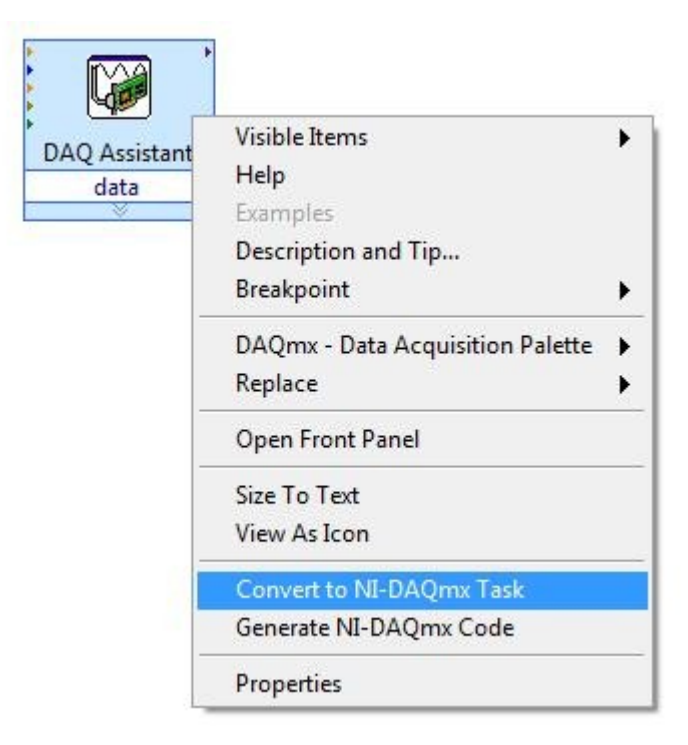

## Obsługa wejść analogowych

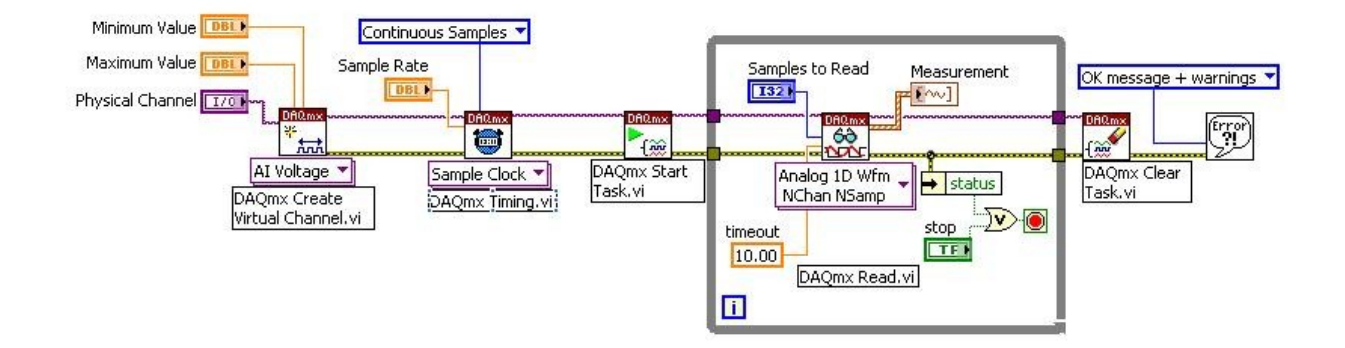

NI-DAQmx: Cont. Acq&Graph Voltage-Int Clk.vi

#### Obsługa wyjść analogowych

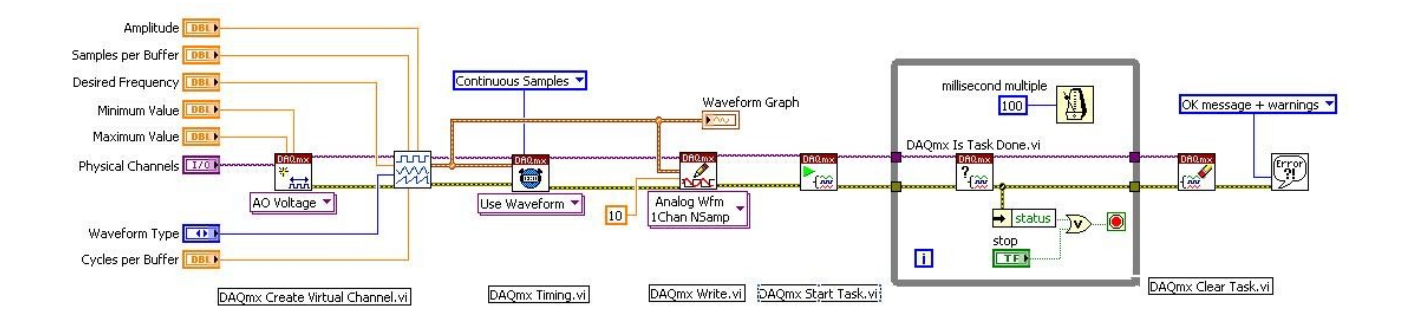

NI-DAQmx: Cont Gen Voltage Wfm-Int Clk.vi

## Obsługa wyjść cyfrowych

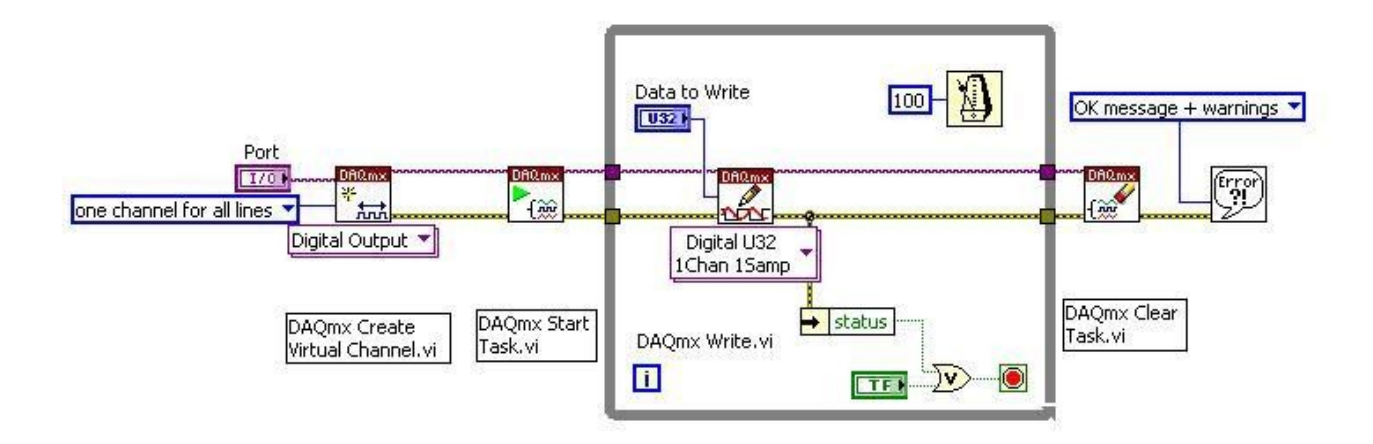

NI-DAQmx: Write Dig Port.vi

W środowisku Labview można korzystać z zadań skonfigurowanych w programie Measurement & Automation Explorer lub za pomocą kreatora wywoływanego z poziomu bloku DAQ Assistant. W tym przypadku struktura programu ulega uproszczeniu, gdyż należy tylko uruchomić odpowiednie zadanie, co przedstawione jest na rysunku.

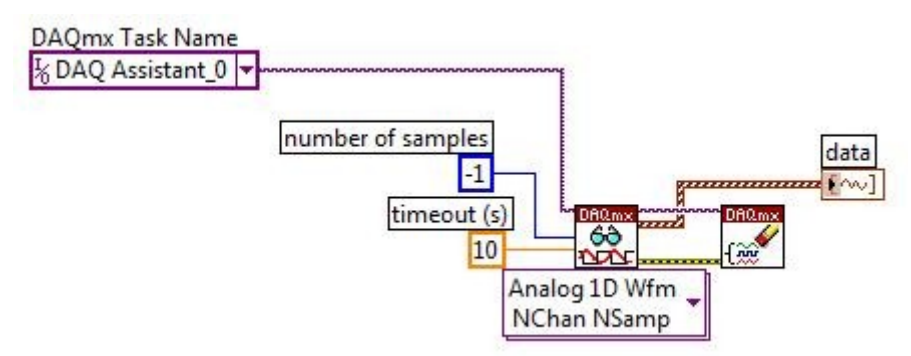

Rys. Uruchomienie zadania skonfigurowanego w programie Measurement & Automation Explorer

Sposób ten jest wygodny w przypadku pracy na stanowisku na którym wykonujemy pomiary. Jeżeli program jest przenoszony na inne komputery, wadą tego rozwiązania jest konieczność konfiguracji zadania oddzielnie na każdym z komputerów. W tym przypadku lepszym rozwiązaniem jest tworzenie kanałów wirtualnych i zadań z poziomu kodu programu.

#### Zadania

- 1. Zapoznać się z programem Measurement & Automation Explorer.
- 2. Utworzyć w programie Measurement & Automation Explorer symulowaną kartę NI PCI-6036E i zapoznać się z możliwymi ustawieniami.
- Utworzyć w programie Labview przykładowe programy wykorzystujące poszczególne wejścia karty przy wykorzystaniu bloku Daq Assistant dostępnego w bibliotece Measurement I/O / NI-DAQmx. Programy mają obsługiwać dla jednego kanału i kilku kanałów pojedyncze próbkowanie, pojedyncze próbkowanie z zapisem do tablicy, wielokrotne próbkowanie.
- 4. Utworzyć program rejestrujący pozwalający porównać działanie okien graficznych Waveform Chart i Waveform Graph.
- 5. Przeanalizować dla utworzonych programów kod generowany przez Labview dla bloku Daq Assistant, wybierając w menu podręcznym opcję Generate NI-DAQmx Code.
- 6. Zapoznać się z poszczególnymi blokami dostępnymi w bibliotece Measurement I/O / NI-DAQmx.
- 7. Utworzyć programy przykładowe wykorzystujące bloki zawarte w bibliotece Measurement I/O / NI-DAQmx.
- 8. Zrealizować dla jednego kanału program wyznaczający wartość skuteczną, średnią i maksymalną napięcia wejściowego za jeden okres.
- 9. Podłączyć i skonfigurować kartę NI USB-6008.
- 10. Utworzyć przykładowe programy wykorzystujące wejścia, wyjścia karty oraz wejście licznika.
- 11. Utworzyć aplikację rejestratora i generatora sygnałów wykorzystującą kartę NI USB-6008. Aplikacja ma umożliwiać zapis odczytanych sygnałów do plików oraz wyznaczać podstawowe parametry sygnałów takie jak wartość średnia, skuteczna, minimalna, maksymalna, okres sygnału itp.